### **Change the size of your slides**

In earlier versions of PowerPoint, slides were squarer (4:3). The default slide size in PowerPoint 2013 and later is widescreen (16:9). However, you can resize your slides to 4:3—and even to a custom size.

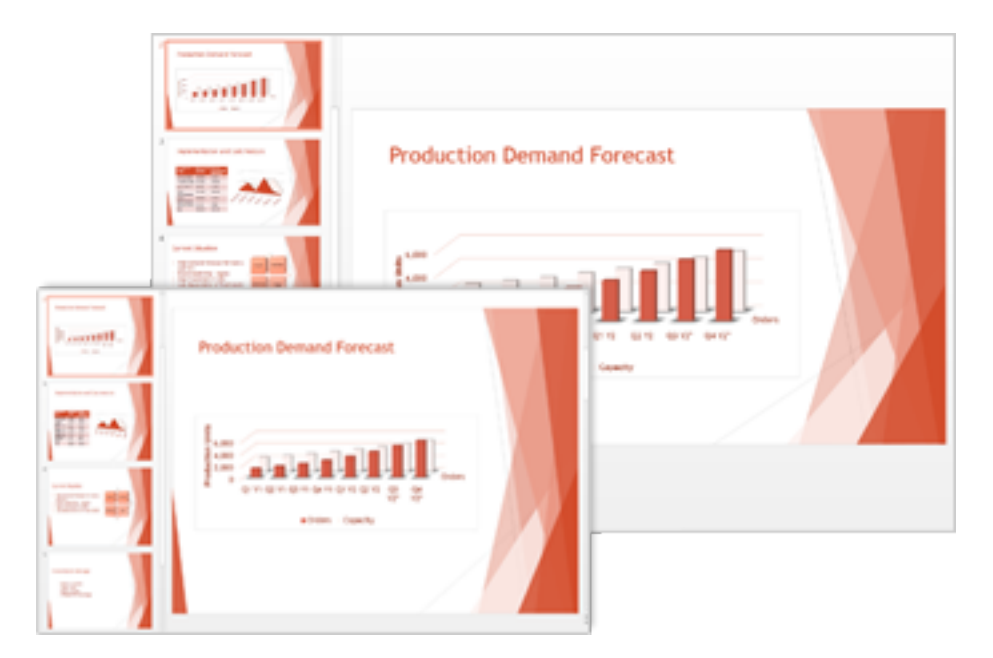

# Change the slide size from widescreen (16:9) to standard (4:3)

- 1. Click the **Design** tab, and then click **Slide Size**.
- 2. Click Standard (4:3).

**Note** When PowerPoint is unable to automatically scale your content, it will prompt you with two options:

- Maximize: Select this option to increase the size of your slide content when you are scaling to a larger slide size. Choosing this option could result in your content not fitting on the slide.
- Ensure Fit: Select this option to decrease the size of your content when scaling to a smaller slide size. This could make your content appear smaller, but you'll be able to see all content on your slide.

| ou are scaling to a new slide size.<br>ontent, or scale it down to ensure it | Would you like to maximize the size of your<br>will fit on the new slide? |
|------------------------------------------------------------------------------|---------------------------------------------------------------------------|
|                                                                              |                                                                           |
| Maximize                                                                     | Ensure Fit                                                                |

## Change the slide size from standard (4:3) to widescreen (16:9)

- 1. Click the **Design** tab, and then click **Slide Size**.
- 2. Click Widescreen (16:9).

#### **Resize your slides to custom dimensions**

- 1. On the **Design** tab, click **Slide Size**, and then click **Custom Slide Size**.
- 2. Do one of the following in the Slide Size box:
  - $\circ$  Set the height and width dimensions, and the orientation.
  - $\circ$  Click the down arrow next to Slides sized for, and pick an option.

**Tips** In the **Slide Size** box, you'll notice there are *two* options for 16:9 aspect ratios: **Widescreen** and **On-screen Show** (16:9). There is a difference between these two:

- **On-screen Show** (16:9) sets the slide dimensions to 10 in x 5.625 in.
- Widescreen sets it to 13.333 in x 7.5 in.

Both of these options are the same aspect ratio so they will look the same in **Normal View**, since we automatically adjust the zoom. Widescreen (13.333 in x 7.5 in.) provides more slide surface area for the content, so that is the best choice for presentations. There are some other things to consider however, Widescreen (13.333 in x 7.5 in.) won't fit on an 8.5 x 11 sheet of paper without you having to scale it.

| lides sized for:                                                                                                    |                     | Orientation                                                                 |
|----------------------------------------------------------------------------------------------------|---------------------|-----------------------------------------------------------------------------|
| Widescreen                                                                                                    | ~                   | Slides                                                                      |
| On-screen Show (4:3)<br>Letter Paper (8.5x11 in)<br>Ledger Paper (11x17 in)<br>A3 Paper (297x420 mm)<br>A4 Paper (210x297 mm)<br>B4 (ISO) Paper (250x353<br>B5 (ISO) Paper (176x250<br>35mm Slides<br>Overhead<br>Banner | )<br>3 mm)<br>) mm) | O Portrait Landscape Notes, Handouts & Outlin O Portrait Landscape OK Cance |
| On-screen Show (16:9)                                                                                                    |                     |                                                                             |
| On-screen Show (16:10)                                                                                                    |                     |                                                                             |
| Widescreen                                                                                                    | N                   |                                                                             |

### Make a new slide size the default for new presentations

- 1. On the **Design** tab, click **Slide Size**, and then click **Custom Slide Size**.
- 2. Follow the steps in the section above to choose the slide size you want.
- 3. On the **Design** tab, click the **More** arrow in the bottom-right corner of the **Themes** group.
- 4. Select Save Current Theme.
- 5. Give your theme a name that you'll remember easily and click **Save**.
- 6. On the **Design** tab, click the **More** arrow in the bottom-right corner of the **Themes** group. You'll see your newly saved theme under a **Custom** group.
- 7. Right-click your new custom theme, and then select **Set as Default Theme**.

The next time you open PowerPoint, you'll see your default theme in the upper-left of the theme gallery. When you select it, all the slides will be the custom size you chose by default.